For scanning at AUMC ED Department – you can put in an educational order in the EMR and then pull up the exam on the Sparq unit or Lumify transducer / tablet. Here are the directions:

- i. Sign into FirstNet
- ii. Click into patient
- iii. Click "Orders"
- iv. Search "POCUS teaching" and click OK
- v. Fill in yellow / white boxes:
  - 1. Reason for exam (FAST, cardiac, etc.)
  - 2. Ultrasound Attending Provider (Use Matthew Lyon if not with other US Attending)
  - 3. Performing Provider (Resident or Attending)

Then go to ultrasound machine and Hit the start/end button in the upper left hand corner of the machine.

The worklist will appear. You may have to "refresh" the worklist.

Enter your patient's name in the search bar and double click on their name.

At the end of your study hit "end study"